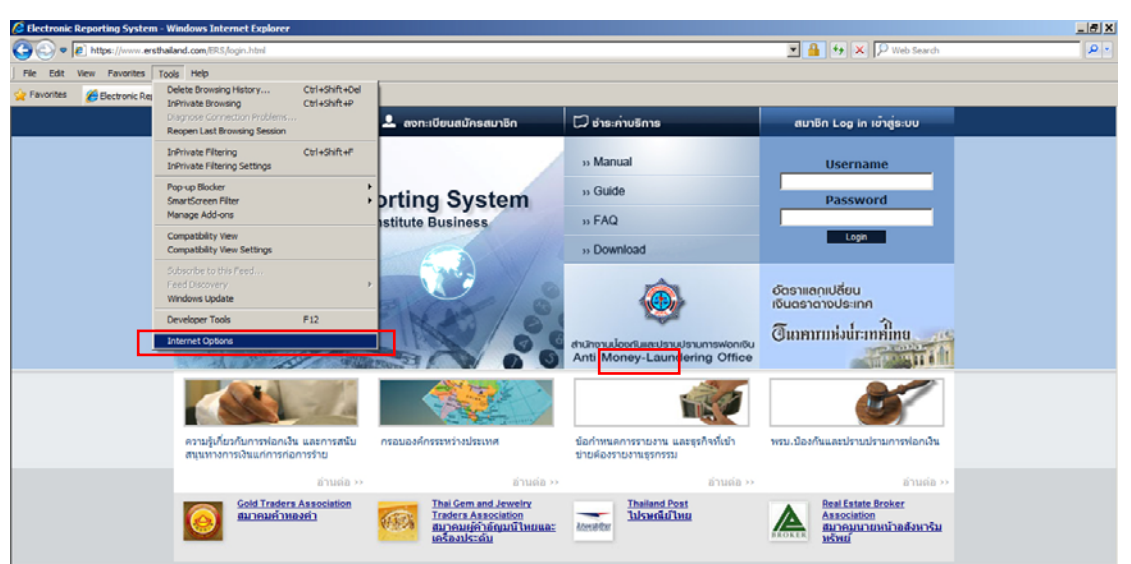

## กรณีใช้ Browser ของ Microsoft Internet Explorer

ในหน้าต่างแถบเมนูบาร์ของหน้า Browser คลิกที่ Tools > Internet Options >

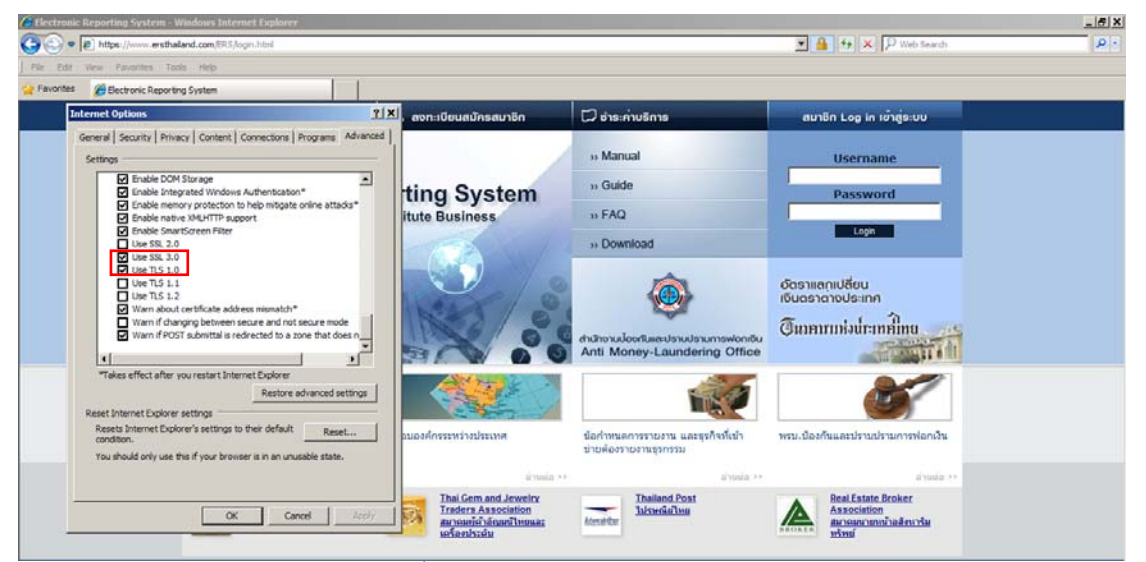

เลือก Advanced Tab >> เลื่อน Tab ขวามือลงมาด้านล่าง คลิกเลือก Use SSL 3.0 และ Use  $\geq$ TLS 1.0 ดังรูป จากนั้นกด "OK" เพื่อเสร็จสิ้นการกำหนดค่า

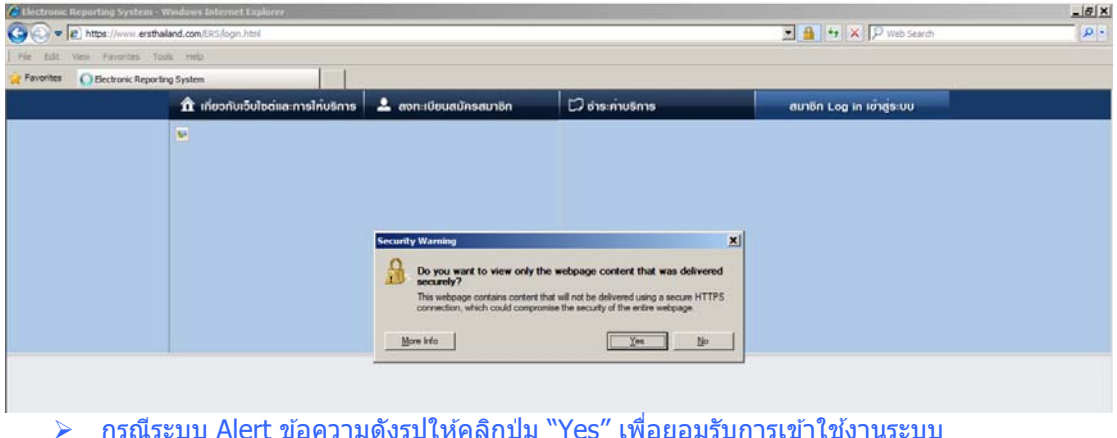

ีกรณีระบบ Alert ข้อความดังรูปให้คลิกปุ่ม "Yes″ เพื่อยอมรับการเข้าใช้งานระบบ

## กรณีใช้ Browser ของ Opera

| Electronic Reporting System     Opera     Opera                   | Opera                                                                                                    |                                                                 |                                                             | Le X |
|-------------------------------------------------------------------|----------------------------------------------------------------------------------------------------|-----------------------------------------------------------------|-------------------------------------------------------------|------|
| Tabs and Windows  Page Pint                                       | www.ersthalland.com/ERS/login.html                                                                                                    | Search with Google                                              |                                                             |      |
|                                                                   | 🏦 เกี่ยวกับเว็บไซด์และการไห้บริการ 💄 ลงทะเบียนสมัครสมาชิก                                                                                                    | 💭 จำระค่ามชิการ                                                 | สมาชิก Log in เข้าสู้ระบบ                                   |      |
| ★ Bookmarks       History Ctrl+Shift+H      Downloads Ctrl+J      |                                                                                                    | » Manual                                                        | Username                                                    |      |
|                                                                   | Downloads CH+1     Extensions     Opera Links     Opera Links     Opera L                                                                                                    | » Guide                                                         | Password                                                    |      |
| Copera Unite                                                      |                                                                                                    | » FAQ                                                           |                                                             |      |
| 📥 Synchronize Opera 🔹 🕨                                           |                                                                                                    | >> Download                                                     | Login                                                       |      |
| Widgets Notes Mail and Chat Accounts Appearance Shift+F12 Toobars |                                                                                                    | thomosuloontuse Usuutasumswondu<br>Anti Money-Laundering Office | ชังราแอกเปลี่ยน<br>เชิงธราชางประเทศ<br>อินาคากาห่มนาะเทศไทย |      |
| Settings  Holp Show Menu Bar Exit                                 | Profenses CVI-112<br>Quick Profession F122<br>Quick Profession F122<br>Delte Private Data<br>EVAL                                                                                                    | รือกำหนดการรายงาน และชุรกิจด์                                   | พรม. นิยะกันและปราบประการสอกนั้น                            |      |
|                                                                   | import and Export                                                                                                    | <ul> <li>éraine</li> </ul>                                      | 11.1100 ≯≯                                                  |      |
|                                                                   | Gold Traders<br>Association<br>moniformity<br>Moniformity<br>Association<br>moniformity<br>Moniformity<br>Monif | terreter Manual Post                                            | Real Estate Broker<br>Association<br>Rotaccericeforcientin  |      |
|                                                                   |                                                                                                    |                                                                 |                                                             |      |

- © Copyright 2010 ersthailand, All rights reserved
- > ในหน้า Browser เลือกคลิกที่ปุ่ม Opera >> Settings >> Preferences... ดังรูป

| Upera 🔯 Heimas unas Heimasaa 👋 🗈 We | kome To Thai gatewa × 🗈 Electronic P                                                                                                    | Reporting Syst × 😳                                                                                                    |                                                                                                    |                                                                                                    |                |   |
|-------------------------------------|----------------------------------------------------------------------------------------------------|----------------------------------------------------------------------------------------------------|----------------------------------------------------------------------------------------------------|----------------------------------------------------------------------------------------------------|----------------|---|
| + > D - O Web www.ersthaland        | .com/ERS/login.html                                                                                                    | • ann ifisistantin                                                                                                    | Denovation                                                                                                    | suplicit on the unit formu                                                                                                    | ch with Google | 9 |
|                                     | A monocological environmentation<br>Personal and a<br>Personal and a<br>Personal and | Search Webpages Advanced<br>Search Webpages Advanced<br>Ask for password<br>Once per sesson<br>Character password<br>Character password<br>Charac | Control Control Control  Control Control  Control Control  Control Control  Control Control  Control Control  Control Control  Control Control  Control Control  Control Control  Control Control  Control Control  Control Control  Control Control  Control | 3<br>CK Cencel Help<br>Solution Control of the Control of the Control | ×<br>          |   |

- © Copyright 2010 ersthailand, All rights reserved
- ในหน้าต่าง Preferences เลือก Tab Security จากนั้นคลิกปุ่ม Security Protocols... จะปรากฏ หน้าต่าง Security Protocols เลือกถูกในช่อง Enable SSL 3 และ Enable TLS 1 ดังรูป จากนั้นกด OK เพื่อเสร็จสิ้นการกำหนดค่า ดังรูป

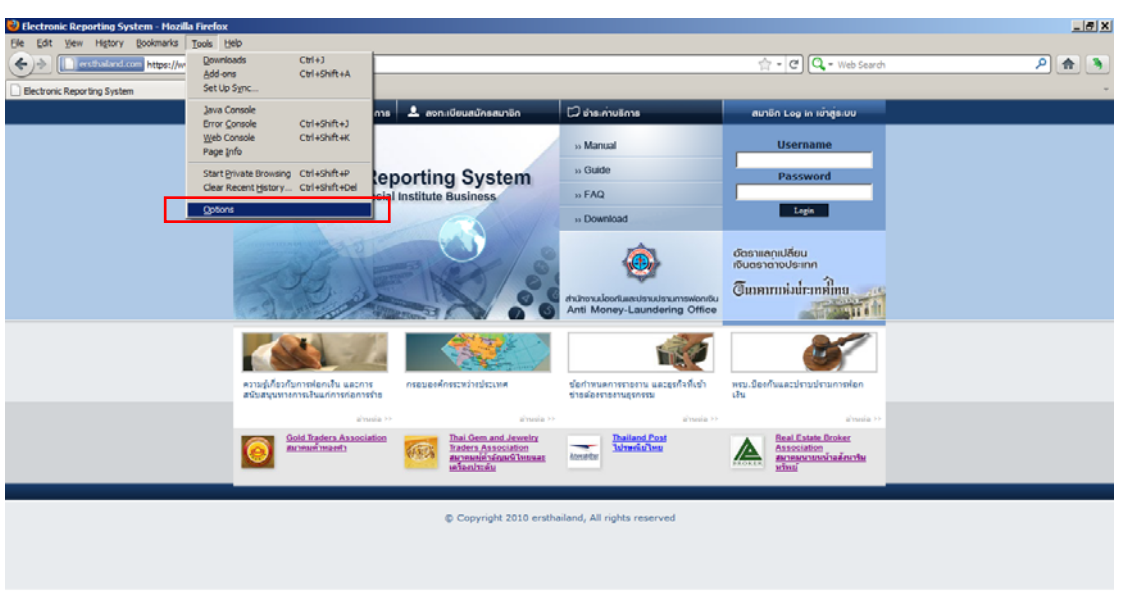

## กรณีใช้ Browser ของ Mozilla Firefox

> จากแถบเมนูบาร์ ให้คลิกปุ่ม Tools >> Options ดังรูป

| Electronic Reporting System - Hozilla<br>File Edit View History Bookmarks T | Finder                                                                                                    |                                                                                                    | X   |
|-----------------------------------------------------------------------------|----------------------------------------------------------------------------------------------------|----------------------------------------------------------------------------------------------------|-----|
| (+)> Interstandard com https://www                                          | .ersthalland.com/ERS/login.html                                                                                                    | 1 - C Q - Web Search                                                                                                    | ۹ 🐴 |
| Electronic Reporting System                                                 | +                                                                                                    |                                                                                                    | -   |
|                                                                             | 🏦 เกี่ยวกับเว็บไซด์แล การให้บริการ 💄 ลงทะเบียนสมัครสมาชิก 💭 ช่าระก่ายอีการ                                                                                                    | สมาชิก Log in เข้าสู่แบบ                                                                                                    |     |
|                                                                             | Options         Ceneral Table Content Application         Privacy Security Since         General Theorem         Update:         Drotted:         Privacy Security Since         Privacy Security Since         Privacy Security Since         Privacy Security Option         Privacy Security Option     < | Username           Password           Ere           Funnstöndur           Statistichen           Statistichen |     |

ในหน้าต่าง Options เลือก Advanced >> Encryption ในแถบ Protocols ให้เลือกคลิกถูกใน ช่อง Use SSL 3.0 และ Use TLS 1.0 ดังรูป และกดปุ่ม OK เพื่อเสร็จสิ้นการกำหนดค่า

|   | 🏦 เกี่ยวกับเว็บไซด์และการไก้บริการ 💄                                                           | . ดงกะเบียนสมักรสมาชิก                                                             | 🖸 ย่าร ค่ายอีการ                                                                              | สมาชิก Log in เข้าสู่ระบบ                    | แข้นไหม่<br>หน้าม่างไหม่                  | CE C        |
|---|------------------------------------------------------------------------------------------------|------------------------------------------------------------------------------------|-----------------------------------------------------------------------------------------------|----------------------------------------------|-------------------------------------------|-------------|
|   |                                                                                                |                                                                                    | so Manual                                                                                     | Username                                     | หน้าต่างใหม่และไม่ระบุสำคร                | CH (248 H   |
|   | Electronic Repor                                                                               | ting System                                                                        | m s Guide Pass                                                                                | Password                                     | นก์ไข ตัด                                 | ศักรุณก วาง |
|   | For Non-Financial Inst                                                                         | For Non-Financial Institute Business                                               | n FAQ                                                                                         |                                              | 40                                        | - 100% + 🛃  |
|   |                                                                                                |                                                                                    | 10 Download                                                                                   | Legis                                        | ขันทักหน่าเว็บเป็น<br>สมหา                |             |
|   |                                                                                                |                                                                                    |                                                                                               | อัตราแลกเปลี่ยน<br>เงินตราดางประเทศ          | พัมพ์<br>เครื่องมือ                       |             |
|   | - Com                                                                                          |                                                                                    | dhuhanaloonluurulanunavionidu<br>Anti Money-Laundering Office                                 | <b>อินาคาราม</b> ห่งนี่ระเทศ์ไทย             | นักมาร์ก<br>ประวัติการเข้าชน<br>ตาวน์โหลด |             |
|   |                                                                                                | A STATE                                                                            | 100                                                                                           | 80                                           | ส่วเลือก                                  |             |
|   |                                                                                                |                                                                                    | Lar                                                                                           |                                              | เกิดรกับ Google Chrome<br>ความช่วยเหมือ   |             |
|   | ความผู้เคียวกับการพ่อกเป็น และการ กรอบองศึกรระหว่ายประเทศ<br>สนับสนุนหาศกรเว็บแก่การก่อการร้าย |                                                                                    | ຮ້ອກຳຫນອກາຈາກອານ ແລະຮູດກິ່ວທີ່ເຮົາ ທອນ. ນ້ອດກົນແລະນໍ່ຈານນໍຈານກາຫ<br>ຮ້າສເລືອດາອການຮູດກອນ ເກີນ |                                              | n                                         |             |
|   | almada **                                                                                      | alvisia v                                                                          | aftinia +)                                                                                    | inita -                                      |                                           |             |
|   | Gold Traders Association                                                                       | Dai Gem and Jaweiry<br>Izaders Association<br>sciences Simulations<br>and an India | Dailand Past<br>Jahredalina                                                                   | Association<br>Association<br>administration |                                           |             |
| _ |                                                                                                | © Copyright 2010 ersth                                                             | ailand, All rights reserved                                                                   | _                                            | _                                         |             |

## กรณีใช้ Browser ของ Google Chrome

ในหน้าต่าง Browser ให้คลิกเลือก 💽 จากนั้นเลือก ตัวเลือก (Option) ดังรูป

| 🕲 Bectronic Reporting System 🛛 🔍 ดัวเลือก - ชั่นสุข | × 🖬                                                                                                    |   | <u> </u> |
|-----------------------------------------------------|----------------------------------------------------------------------------------------------------|---|----------|
| ← → C ff (© chrome://settings/advanced              |                                                                                                    | 4 | 3        |
| ตัวเลือก                                            | การตั้งคาภาษาและเครื่องครวจคัวสะกค                                                                                                    |   | ^        |
| ด้วงเลือกในการสัมหา เครือช่าย<br>พื้นฐาน            | Google Chrome กำลังใช่การสิ่งค่าหรือกขี่ระบบของตองทั่วเตอร์เพื่อเชื่อมต่อกับเครือข่าย<br>แปลี่ยนการสิ่งค่าหรือกาซี                                                                    |   |          |
| ชั้นสูง แปล                                         | 🗟 เสนอแปลหน้าเว็บาโปปได้อยู่ในภาษาที่ดันอ่าน                                                                                                    |   |          |
| ดารหรีพลด                                           | ตำแหน่งไฟล์ที่ดาวนโพลล: CiUsersUserDownloads แม้ดับน<br>aอบถามที่เก็บไฟล์ก่อนดาวนโพลล<br>ดุณได้เลือกที่จะเปิดไฟล์บามประเภทโดยบัตโนบัติหลังจากการดาวนโพลด<br>อบการตั้งด่านปิดอัตโนบัติ |   |          |
| HTTPS/SSL                                           | ร์ดการให้บรอง                                                                                                    |   |          |
| Google Cloud Print                                  | Google Cloud Print ข่ายให้คุณเข้าดังเครื่องกันเกินองคอมพิวเตอร์นี้จากที่ใดก้ใต้ ลงขึ้อเข้าใช่เพื่อเปิดการใช้งาน<br>ดงขึ้อเข้าใช้ Google Cloud Print                                   |   |          |
| แอปพลิเคชัมพื้น<br>หลัง                             | 🟹 เรียกใช้แอปพลิเคชั่นเปื้อรพลังหลไปเมื่อ Google Chrome ถูกปีคลง                                                                                                    |   | -        |

ในหน้าต่าง ตัวเลือก คลิกแถบ ขั้นสูง ในเมนูด้านช้ายมือ >> ในเมนู HTTPS/SSL ให้คลิกเลือก ถูกหน้า ใช้ SSL 3.0 และ ใช้ TLS 1.0 ดังรูปและกดปิดหน้าต่างตัวเลือก เพื่อเสร็จสิ้นการ กำหนดค่า